# ALLEGATO: DESCRIZIONE DEL TEST DI USABILITÀ BritishAirways

### a. OBIETTIVI DEL TEST

Verificare la correttezza delle funzionalità principali del sito, trovare eventuali ambiguità e ridondanze.

### **b. METODOLOGIA USATA**

Il test si compone di cinque prove per vedere il comportamento dell'utente. Abbiamo scelto cinque persone di formazione scolastico/professionale diverse in modo da poter testare al meglio il nostro sito. Tutti non hanno mai visitato il sito prima d'ora.

# Identificazione Utenti

|                                   | Test Inforr | nativo       |             |             |          |
|-----------------------------------|-------------|--------------|-------------|-------------|----------|
| Dati Personali                    | Utente 1    | Utente 2     | Utente 3    | Utente 4    | Utente 5 |
| Nome                              | Luca        | Giorgio      | Daniela     | Simona      | Dario    |
| Età                               | 21          | 22           | 20          | 24          | 28       |
| Professione                       | studente    | studente     | impiegata   | studente    | studente |
| Conoscenza del Web                |             |              |             |             |          |
| Esperienza di navigazione         | si          | si           | si          | si          | si       |
| Ore navigazione/settimana         | 6           | 10           | 8           | 7           | 11       |
| Conoscenza del sito               |             |              |             |             |          |
| Hai già visitato questo sito?     | no          | no           | no          | no          | no       |
| Hai già utilizzato siti simili?   | no          | no           | no          | no          | no       |
| Se sì quali?                      | -           | -            | -           | -           | -        |
| Informazioni generali             |             |              |             |             |          |
| Conoscenza informatica            | Sufficiente | Buona        | Sufficiente | sufficiente | Discreta |
| Possiedi un computer?             | si          | si           | no          | si          | si       |
| Se sì, possiedi una connessione   |             |              |             |             |          |
| internet?                         | no          | si           | no          | si          | si       |
| Per quali motivi usi maggiormente |             | studio/      |             |             |          |
| internet?                         | studio      | divertimento | lavoro      | studio      | studio   |

Abbiamo chiesto di trovare queste informazioni all'interno del sito:

- D1 Che cosa è "Executive Club" e come ci si iscrive.
- D2 Informazioni sullo smarrimento dei bagagli.
- D3 Informazioni sugli Hotel associati a British Airways.
- D4 Prenotare un volo in "Offerta speciale" riguardante gli Stati Uniti.
- D5 Prenotazione volo Milano-Londra per 3 adulti e 4 bambini >23mesi (quindi non neonati) solo andata.

### c. RISULTATI DEL TEST

Nella seguente tabella sono riportati i valori per ogni tester relativi alla quantità di tempo impiegata per risolvere il quesito e la relativa difficoltà incontrata.

I tempi sono in minuti e la difficoltà è valutata con il seguente criterio:

0 molto facile; 1 facile; 2 media difficoltà; 3 difficile; 4 complicato.

|         | Co       | ompito 1 |      | Co       | Compito 2 |      |          | Compito 3 |      |  |  |  |
|---------|----------|----------|------|----------|-----------|------|----------|-----------|------|--|--|--|
|         | Esito    | Tempo    | Voto | Esito    | Tempo     | Voto | Esito    | Tempo     | Voto |  |  |  |
| Luca    | Positivo | 1:20     | 1    | Positivo | 1:45      | 1    | Positivo | 2:13      | 2    |  |  |  |
| Giorgio | Positivo | 0:50     | 1    | Positivo | 1:00      | 1    | Positivo | 1:12      | 2    |  |  |  |
| Daniela | Positivo | 2:50     | 2    | Positivo | 2:56      | 3    | Positivo | 4:35      | 4    |  |  |  |
| Simona  | Positivo | 1:55     | 1    | Positivo | 1:58      | 2    | Positivo | 2:56      | 2    |  |  |  |
| Dario   | Positivo | 1:00     | 1    | Positivo | 1:45      | 1    | Positivo | 3:36      | 3    |  |  |  |

### ESECUZIONE TEST

|         | (        | Compito 4 |      | Compito 5 |       |      |  |  |
|---------|----------|-----------|------|-----------|-------|------|--|--|
|         | Esito    | Tempo     | Voto | Esito     | Tempo | Voto |  |  |
| Luca    | Positivo | 3:55      | 2    | Positivo  | 2:55  | 2    |  |  |
| Giorgio | Positivo | 1:33      | 3    | Positivo  | 1:30  | 1    |  |  |
| Daniela | Positivo | 4:52      | 4    | Positivo  | 3:58  | 3    |  |  |
| Simona  | Positivo | 2:37      | 2    | Positivo  | 2:15  | 2    |  |  |
| Dario   | Positivo | 2:54      | 3    | Positivo  | 2:39  | 1    |  |  |

### Luca

Domanda 1

Vede sulla home page nel menù verticale la voce "Executive Club" -> trova la voce "Informazioni su Executive Club" clicca. Per iscriversi vede la sezione "si iscrivi ora".

Domanda 2

Cerca un po' sul menu principale poi va su ricerca: "Smarrimento bagagli" e non trova nulla. Poi cerca in "Assistenza Clienti" -> "Bagagli" e quindi la sottovoce "Informarci dell'avvenuto smarrimento del suo bagaglio".

Domanda 3

Si guarda un po' in giro -> ricerca: "hotel" e ottiene vari risultati. Rimane

fermo qualche secondo guardando le varie scritte poi cambia testo da cercare in: "hotel british" e li trova.

Domanda 4

Clicca su "offerte speciali" dal menu principale e dalla sezione centrale.Trova tra le tre possibilità "<u>Il mondo è più vicino di quanto pensa con le nostre tariffe Volamondo valide fino al 30 aprile</u>

2005" e quindi trova "Stati Uniti".

Domanda 5

Prenota tramite la sezione nella home "Prenotazione voli".Cerca un po' ma alla fine trova la voce solo andata.

Inserisce i dati, quindi 4 bambini, clicca su ricerca voli e si ferma. Non gli è immediato capire quale volo prenotare e soprattutto non si rende conto della guida relativa ai prezzi (in ordine rispetto al colore)

# Giorgio

Domanda 1

Vede sulla home page nel menù verticale la voce "Executive Club" -> trova la voce "Informazioni su Executive Club" clicca. Per iscriversi vede la sezione "si iscrivi ora".

### Domanda 2

Va su ricerca: "Smarrimento bagagli" non trova nulla, quindi nota il link "Assistenza Clienti" -> "Bagagli" e quindi la sottovoce "Informarci dell'avvenuto smarrimento del suo bagaglio". Domanda 3

Clicca sul menu principale su "Offerte speciali" e vede la voce "Soggiorni su misura

Prenoti alberghi, autonoleggi ed escursioni con British Airways Holidays".

Domanda 4

Clicca su "offerte speciali" dal menu principale e dalla sezione centrale. Trova tra le tre possibilità "<u>Il mondo è più vicino di quanto pensa con le nostre tariffe Volamondo valide fino al 30 aprile</u>

2005" e quindi "Stati Uniti".

Domanda 5

Cerca e trova immediatamente la voce solo andata. Quindi inserisce tutti i campi e i 4 bambini e va su "Ricerca Voli".

# Daniela

Domanda 1

Cerca nei menù orizzontali e non trova niente. Poi effettua una ricerca tramite il motore di ricerca con chiave "Executive" e non trova nulla. Infine si accorge del link e trova con un po' d fatica "si iscrivi ora".

Domanda 2

Cerca nei menù orizzontali e non trova niente. Poi tramite il motore di ricerca con chiave

"Smarrimento bagagli" e non trova nulla. Infine insiste e si accorge della voce "Assistenza clienti", quindi della sottovoce "Bagaglio" ed infine si accorge della sezione "Smarrimento Bagagli". Domanda 3

Parte cercando nel menu principale ma non trova nulla. Dopo un pò di tentativi su vari link effettua una ricerca: "Hotel associati" e trova" <u>Booking BA Holidays products</u>" in cui ci sono tutti gli hotel convenzionati.

Domanda 4

Clicca su "offerte speciali" dal menu principale e dalla sezione centrale. Prova le tre possibilità e quindi decide di ritentare" **Il mondo è più vicino di quanto pensa con le nostre tariffe** 

<u>Volamondo valide fino al 30 aprile 2005</u>" e quindi dopo poco tempo si accorge della voce "Stati Uniti".

Domanda 5

Non essendo un utente esperto non sa utilizzare il form presente nella home page. Con molta difficoltà riesce a compilarlo e clicca su "Ricerca Voli", ma si accorge di non poter effettuare una prenotazione di sola andata e quindi torna indietro alla home page. Qui si accorge della voce "Solo andata e su più città" e quindi ripete la procedura di compilazione del form.

## Simona

Domanda 1

Vede sulla home page nel menù verticale la voce "Executive Club" -> trova la voce "Informazioni su Executive Club" clicca. Per iscriversi vede la sezione "si iscrivi ora".

Domanda 2

Cerca un po' sul menu principale poi va su ricerca: "Smarrimento bagagli" e non trova nulla. Poi cerca in "Assistenza Clienti" -> "Bagagli" e quindi la sottovoce "Informarci dell'avvenuto smarrimento del suo bagaglio".

Domanda 3

Si guarda un po' in giro -> ricerca: "hotel" e ottiene vari risultati. Rimane

ferma qualche secondo guardando le varie scritte poi cambia testo da cercare in: "hotel british" e li trova come prima voce (non si era accorta di averli trovati prima).

Domanda 4

Clicca su "offerte speciali" dal menu principale e dalla sezione centrale. Prova le tre possibilità e quindi decide di ritentare" <u>Il mondo è più vicino di quanto pensa con le nostre tariffe</u>

<u>Volamondo valide fino al 30 aprile 2005</u>" e quindi dopo poco tempo si accorge della voce "Stati Uniti".

Domanda 5

Prenota tramite la sezione nella home "Prenotazione voli".Cerca un po' ma alla fine trova la voce solo andata.

Inserisce i dati, quindi 4 bambini, clicca su ricerca voli e si ferma. Non gli è immediato capire quale volo prenotare e soprattutto non si rende conto come scegliere il volo in base ai prezzi (in ordine rispetto al colore).

## Dario

Domanda 1

Vede sulla home page nel menù verticale la voce "Executive Club" -> trova la voce "Informazioni su Executive Club" clicca. Per iscriversi vede la sezione "si iscrivi ora".

Domanda 2

Cerca in "Assistenza Clienti" -> "Bagagli" e quindi la sottovoce "Informarci dell'avvenuto smarrimento del suo bagaglio".

Domanda 3

Rimane fermo qualche secondo guardando le varie scritte poi cerca "hotel british" e li trova come prima voce.

Domanda 4

Clicca su "offerte speciali" dal menu principale e dalla sezione centrale.Prova le due possibilità e quindi decide di ritentare" **Il mondo è più vicino di quanto pensa con le nostre tariffe** 

<u>Volamondo valide fino al 30 aprile 2005</u>" e quindi dopo poco tempo si accorge della voce "Stati Uniti".

Domanda 5

Prenota tramite la sezione nella home "Prenotazione voli" ma non si accorge subito della voce solo andata. Cerca un po' ma alla fine la trova.

Inserisce i dati, quindi 4 bambini, clicca su ricerca voli e si ferma. Non gli è immediato capire quale volo prenotare e soprattutto non si rende conto della legenda dei prezzi (in ordine rispetto al colore).

### Analisi risultati ottenuti

Dall'analisi dei dati raccolti dalle persone che si sono rese disponibili per effettuare il test, possiamo notare che il tempo medio per risolvere i nostri quesiti si aggira intorno ai 10 minuti. Molto dipende dall'attenzione che l'utente dà alla lettura dei menu o all'utilizzo del motore di ricerca interno, che si è rivelato un valido strumento anche se suddiviso in modo categorico. Inoltre, se l'utente è emotivo, non viene guidato in modo adeguato a scegliere un percorso corretto alla soluzione del problema. Bisogna tener conto che spesso gli utilizzatori dei siti si trovano a disagio perché avrebbero necessità di una interazione maggiore e quindi di essere seguiti di più (servirebbero quindi maggiori funzionalità come ad esempio Help locali).

In aggiunta al test di usabilità eseguito da persone che non hanno mai visitato il sito, abbiamo simulato degli scenari d'uso per aiutarci ad analizzare al meglio l'efficacia del sito.

### **SCENARIO 1**

Mario Rossi è un consulente che vive e lavora a Milano e ha buone conoscenze nell'ambito informatico; viaggia molto in aereo ed ha la necessità di andare ad una conferenza stampa, che si terrà a Londra il giorno seguente nella prima serata e resterà solo un giorno, poiché dovrà rientrare al più presto in sede per importanti motivi di lavoro. Decide quindi di prenotare un volo aereo Milano-Londra andata e ritorno che tenga conto di tutte le sue esigenze, cioè che sia compatibile coi suoi orari ( partenza tra le 12:00 e le 14:00) e che non sia troppo oneroso. Mario ha bisogno di imbarcarsi in una fascia pomeridiana per essere a Londra in serata per seguire la conferenza stampa e ripartire in mattinata.

I dettagli del volo vengono precisati correttamente come si vede in figura:

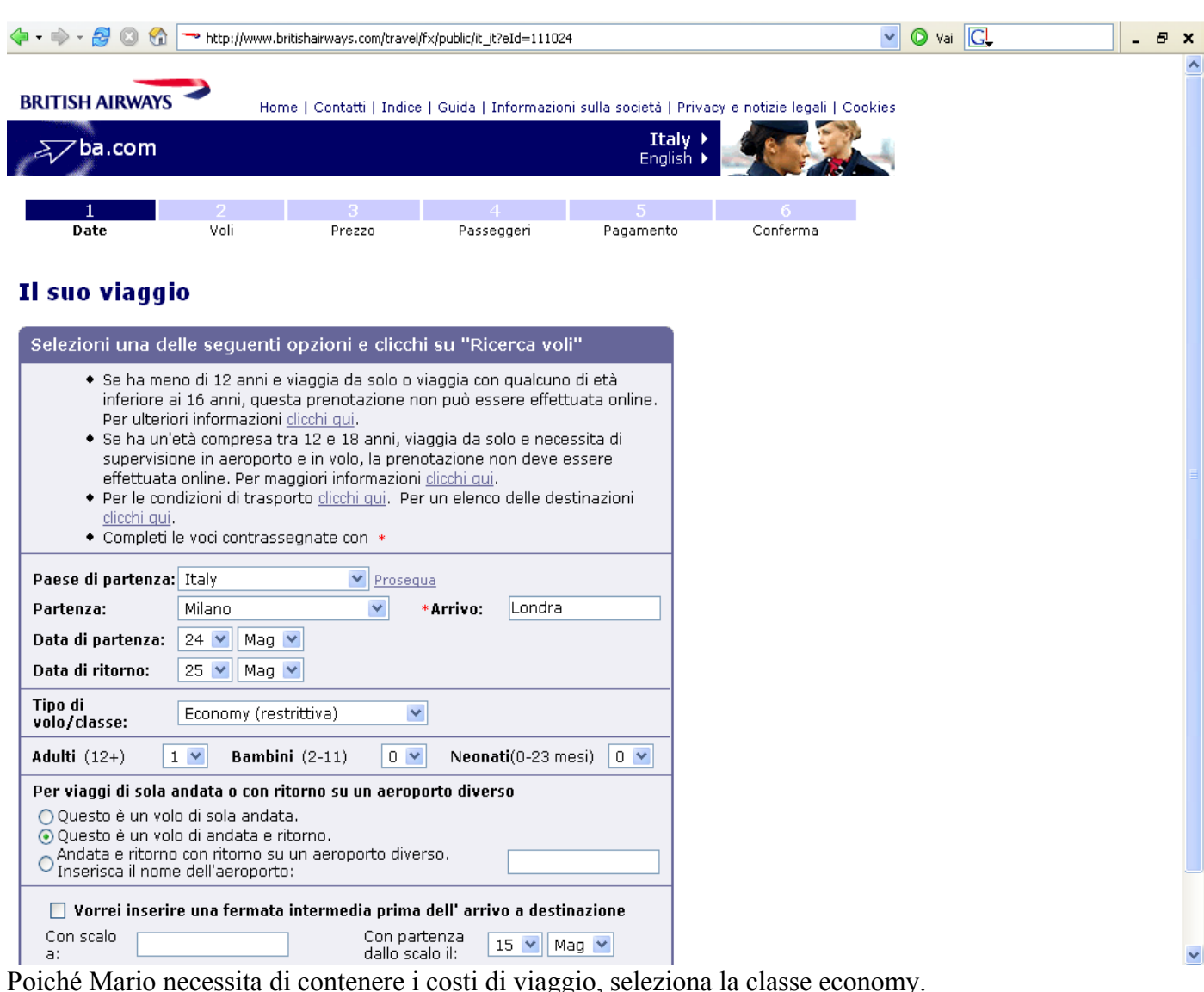

Nella fascia oraria che va dalle ore 12:00 alle ore 14:00 compare

solamente il volo delle ore 12:05, con arrivo a Londra alle 13:00 e partenza da Londra alle ore 7:35 del giorno seguente, con arrivo a Milano alle ore 10:30: il prezzo complessivo è di euro 501,94.

| Þ 🗝 - 🥵 🛛                                                                                                    | ) 😚 🔁 http                                                                           | ://www.britishairv                            | vays.com/travel/fx/p                     | ublic/it_it?eId=1110118ti                                                                                                    | mestamp=0501082849                               | ~                            | 🜔 Vai | G. | ] - | 8 | x |
|----------------------------------------------------------------------------------------------------|--------------------------------------------------------------------------------------|-----------------------------------------------|------------------------------------------|----------------------------------------------------------------------------------------------------|--------------------------------------------------|------------------------------|-------|----|-----|---|---|
|                                                                                                    |                                                                                      |                                               |                                          |                                                                                                    |                                                  |                              |       |    |     |   | - |
| BRITISH AIRV                                                                                                    | ways 🥌                                                                               | Home   Co                                     | intatti   Indice   G                     | juida   Informazioni s                                                                                                    | ulla società   Privacy                           | r e notizie legali   Cookies |       |    |     |   |   |
| ≥_ ba.co                                                                                                    | m                                                                                    |                                               |                                          |                                                                                                    | Italy ►<br>English ►                             |                              |       |    |     |   |   |
|                                                                                                    |                                                                                      |                                               |                                          |                                                                                                    |                                                  |                              |       |    |     |   |   |
| L<br>Date                                                                                                    | v                                                                                    | 2<br>oli                                      | 3<br>Prezzo                              | 4<br>Passeggeri                                                                                                    | ි<br>Pagamento                                   | 6<br>Conferma                |       |    |     |   |   |
|                                                                                                    |                                                                                      |                                               |                                          |                                                                                                    |                                                  |                              |       |    |     |   |   |
| Selezioni                                                                                                    | i voli                                                                               |                                               |                                          |                                                                                                    |                                                  |                              |       |    |     |   |   |
| Colozioni i c                                                                                                    | الميا أمين                                                                           | andata e rit                                  | tarna a cliach                           | i cu "Colozioni i                                                                                                    | uali                                             |                              |       |    |     |   |   |
| Selezioninis                                                                                                    |                                                                                      |                                               |                                          | ii su belezionin                                                                                                    | VUII                                             |                              |       |    |     |   |   |
| ● Pera<br>● Pera                                                                                                    | alcuni voli sor<br>le condizioni (                                                   | no previsti sca<br>di trasporto <u>d</u>      | ili intermeai e ev<br><u>icchi qui</u> . | /entuali cambi di aei                                                                                                    | reo.                                             |                              |       |    |     |   |   |
| <ul> <li>È po<br/>mag</li> </ul>                                                                                    | issibile che ve<br>igiori informaz                                                   | ettori diversi d<br>zioni, clicchi su         | la British Airway<br>Il numero del vo    | s offrano altri livelli i<br>lo qui di seguito.                                                                                     | di servizio. Per                                 |                              |       |    |     |   |   |
| Andata                                                                                                    |                                                                                      | ,                                             |                                          | 1 5                                                                                                    |                                                  |                              |       |    |     |   |   |
| Mar 24 Mag                                                                                                    | g 2005, da                                                                           | Milan a Lor                                   | ndon                                     |                                                                                                    |                                                  |                              |       |    |     |   |   |
| Orario                                                                                                    |                                                                                      | Aeroporto                                     | Volo                                     | Gestito da                                                                                                    | Cabina                                           |                              |       |    |     |   | J |
| O <sup>08:00</sup><br>09:15                                                                                         | Partenza<br>Arrivo                                                                   | <u>MXP</u><br><u>LHR</u>                      | <u>BA0571</u>                            | British Airways                                                                                                    | Traveller                                        |                              |       |    |     |   |   |
| O <sup>08:15</sup><br>09:25                                                                                         | Partenza<br>Arrivo                                                                   | <u>LIN</u><br>LHR                             | <u>BA0561</u>                            | British Airways                                                                                                    | Traveller                                        |                              |       |    |     |   |   |
| $0^{11:35}_{12:30}$                                                                                                 | Partenza<br>Arrivo                                                                   | <u>LIN</u><br>LHR                             | <u>BA0565</u>                            | British Airways                                                                                                    | Traveller                                        |                              |       |    |     |   |   |
| 12:05<br>13:00                                                                                                    | Partenza<br>Arrivo                                                                   | <u>MXP</u><br>LHR                             | <u>BA0573</u>                            | British Airways                                                                                                    | Traveller                                        |                              |       |    |     |   |   |
|                                                                                                    |                                                                                      |                                               |                                          |                                                                                                    |                                                  |                              |       |    |     |   |   |
| ○ 14:55<br>15:50                                                                                                    | Partenza<br>Arrivo                                                                   | <u>MXP</u><br>LHR                             | <u>BA0577</u>                            | British Airways                                                                                                    | Traveller                                        |                              |       |    |     |   |   |
| <ul> <li>○ 14:55<br/>15:50</li> <li>○ 18:50<br/>19:50</li> </ul>                                                    | Partenza<br>Arrivo<br>Partenza<br>Arrivo                                             | MXP<br>LHR<br>MXP<br>LHR                      | <u>BA0577</u><br>BA0567                  | British Airways<br>British Airways                                                                                                  | Traveller<br>Traveller                           |                              |       |    |     |   |   |
| <ul> <li>○ 14:55<br/>15:50</li> <li>○ 18:50<br/>19:50</li> <li>○ 19:00<br/>20:05</li> </ul>                         | Partenza<br>Arrivo<br>Partenza<br>Arrivo<br>Partenza<br>Arrivo                       | MXP<br>LHR<br>MXP<br>LHR<br>LHR               | BA0577<br>BA0567<br>BA0569               | British Airways<br>British Airways<br>British Airways                                                                               | Traveller<br>Traveller<br>Traveller              |                              |       |    |     |   |   |
| <ul> <li>14:55</li> <li>15:50</li> <li>18:50</li> <li>19:50</li> <li>20:05</li> <li>11:30</li> <li>12:55</li> </ul> | Partenza<br>Arrivo<br>Partenza<br>Arrivo<br>Partenza<br>Arrivo<br>Partenza<br>Arrivo | MXP<br>LHR<br>LHR<br>LIN<br>LHR<br>MXP<br>MAN | BA0577<br>BA0567<br>BA0569<br>BA1659     | British Airways         British Airways         British Airways         British Airways         British Airways         Citiexpress | Traveller<br>Traveller<br>Traveller<br>Traveller |                              |       |    |     |   |   |

### Selezione voli di andata

| • 🔿 • 🛃 (                        | 🗿 😭 🔁 http         | ://www.britishair        | ways.com/travel/fx/p | ublic/it_it?eId=111011&        | imestamp=050108284   |
|----------------------------------|--------------------|--------------------------|----------------------|--------------------------------|----------------------|
| 15:50                            | Arrivo             | <u>LHR</u>               |                      |                                |                      |
| ○ 18:50<br>19:50                 | Partenza<br>Arrivo | <u>MXP</u><br>LHR        | <u>BA0567</u>        | British Airways                | Traveller            |
| ○ 19:00<br>20:05                 | Partenza<br>Arrivo | LIN<br>LHR               | <u>BA0569</u>        | British Airways                | Traveller            |
| ○ 11:30<br>12:55                 | Partenza<br>Arrivo | <u>MXP</u><br>MAN        | <u>BA1659</u>        | British Airways<br>Citiexpress | Traveller            |
| 14:15<br>15:10                   | Partenza<br>Arrivo | <u>MAN</u><br>LHR        | <u>BA1395</u>        | British Airways                | Traveller            |
| « <u>Giorno p</u>                | <u>recedente</u>   |                          |                      |                                | Giorno<br>successivo |
| Ritorno<br>Mer 25 Ma             | g 2005, da         | London a l               | Milan                |                                |                      |
| Orario                           |                    | Aeroporto                | Volo                 | Gestito da                     | Cabina               |
| ⊙ 07:35<br>10:30                 | Partenza<br>Arrivo | <u>LHR</u><br>LIN        | <u>BA0564</u>        | British Airways                | Traveller            |
| O7:50<br>10:45                   | Partenza<br>Arrivo | <u>LHR</u><br><u>MXP</u> | <u>BA0572</u>        | British Airways                | Traveller            |
| $0^{10:55}_{14:00}$              | Partenza<br>Arrivo | <u>LHR</u><br><u>MXP</u> | <u>BA0576</u>        | British Airways                | Traveller            |
| ○ <sup>14:50</sup><br>17:45      | Partenza<br>Arrivo | <u>LHR</u><br><u>MXP</u> | <u>BA0566</u>        | British Airways                | Traveller            |
| $ \bigcirc \frac{15:05}{18:00} $ | Partenza<br>Arrivo | <u>LHR</u><br>LIN        | <u>BA0568</u>        | British Airways                | Traveller            |
| O <sup>17:50</sup><br>20:45      | Partenza<br>Arrivo | <u>LHR</u><br>LIN        | <u>BA0570</u>        | British Airways                | Traveller            |
| O <sup>19:15</sup><br>22:10      | Partenza<br>Arrivo | <u>LHR</u><br><u>MXP</u> | <u>BA0574</u>        | British Airways                | Traveller            |
| ○ 11:45<br>12:40                 | Partenza<br>Arrivo | <u>LHR</u><br>MAN        | <u>BA1392</u>        | British Airways                | Traveller            |
| 14:35<br>17:55                   | Partenza<br>Arrivo | <u>MAN</u><br><u>MXP</u> | <u>BA1660</u>        | British Airways<br>Citiexpress | Traveller            |
| « <u>Giorno p</u>                | <u>recedente</u>   |                          |                      |                                | Giorno<br>successivo |
| * Arrivo il<br>successiv         | giorno<br>o        | ** Arrivo due            | e giorni dopo        |                                |                      |
| Ricominci da                     | capo               |                          |                      |                                | Selezioni i voli 🕨   |
| Sigla doll'a                     | oronorto           |                          |                      | -                              |                      |

Selezione voli di ritorno

E' possibile cliccare sia sul numero del volo, sia sul link dell'aeroporto, ottenendo importanti informazioni sul volo :

|                                                                                                    | BRITISH AIRWAYS                                                                                                    |
|----------------------------------------------------------------------------------------------------|----------------------------------------------------------------------------------------------------|
| Dettagli sui voli                                                                                                  |                                                                                                    |
| Volo :<br>Operato da :<br>Partenza :<br>Arrivo :<br>Numero di scali :<br>Durata del volo :<br>Tipo di aeromobile : | BA0564 Non fumatori<br>British Airways<br>Heathrow (London)<br>Mer 25 Maggio 2005, 07:35<br>Linate (Milan)<br>Mer 25 Maggio 2005, 10:30<br>0<br>1hr 55mins<br>Airbus A320 jet |
|                                                                                                    | chiudi ►                                                                                                    |
|                                                                                                    |                                                                                                    |
|                                                                                                    |                                                                                                    |

Volendo ottenere maggiori informazioni Mario clicca per vedere le condizioni di trasporto visualizzando però una finestra che delude le aspettative, perchè il messaggio è molto confuso e di difficile comprensione per gli utenti: ritornare immediatamente alla pagina precedente senza nemmeno leggere l'intero messaggio appare come il possibile comportamento della maggior parte di utenti di fronte a questo pop-up.

| BRITISH AIRWAYS                                                                                                    |
|----------------------------------------------------------------------------------------------------|
| <b>Condizioni Generali di Trasporto</b><br>Le Condizioni Generali di Trasporto applicabili ai voli prenotati su ba.com<br>dipendono dalla compagnia aerea che opera il volo.                                                                                                    |
| British Airways Plc e British Airways CitiExpress Ltd<br>Ai voli operati da British Airways Plc e British Airways CitiExpress Ltd si<br>applicano le Condizioni Generali di Trasporto British Airways - <u>clicchi qui</u><br>per consultarle.                                                                                   |
| <b>Partner in codeshare</b><br>Ai voli operati da uno dei nostri <u>partner in codeshare</u> si applicano le<br>Condizioni Generali di Trasporto British Airways - <u>clicchi qui per</u><br><u>consultarle</u> .                                                                                                    |
| <b>Partner in franchising</b><br>Ai voli operati da uno dei nostri <u>partner in franchising</u> si applicano le<br>Condizioni di Trasporto specifiche per le compagnie aeree nostre partner<br>in contratto di franchising. Sono quasi identiche alle nostre; maggiori<br>dettagli sono disponibili presso i contatti seguenti. |
| Compagnie aeree in franchising:                                                                                                    |
| <u>BMED</u><br><u>Comair Ltd</u><br><u>GB Airways Ltd</u><br><u>Loganair Ltd</u><br>Sun-Air of Scandinavia +45 76 50 01 00                                                                                                    |
| Ultimo aggiornamento: 3 marzo 2004                                                                                                    |
| chiudi 🕨                                                                                                    |
|                                                                                                    |

Quindi Mario va avanti con la procedura e arriva alla schermata relativa alla Tariffa e quindi a quella del Pagamento e della conferma .

| • 🔿 • 🍠 区 🐔                                                                                             | 🗝 htt           | p://www.britishair                                   | ways.com/tr                | ravel/fx/public             | /it_it?eId=111                            | )118.timestamp              | =0501083810&                       | source=o                          | riginal                        | ~          | 🜔 Va | i <mark>C</mark> . |  |
|----------------------------------------------------------------------------------------------------|-----------------|------------------------------------------------------|----------------------------|-----------------------------|-------------------------------------------|-----------------------------|------------------------------------|-----------------------------------|--------------------------------|------------|------|--------------------|--|
|                                                                                                    |                 |                                                      |                            |                             |                                           |                             |                                    |                                   |                                |            |      |                    |  |
| RITISH AIRWAYS                                                                                          |                 | Home I Cr                                            | ontatti l Ir               | ndice I Guid                | a   Informazi                             | oni sulla sor               | cietà I Privacy                    | e notizi                          | e legali I Coc                 | kies       |      |                    |  |
|                                                                                                    |                 |                                                      |                            |                             | -                                         |                             | Ttaly >                            | 1                                 |                                |            |      |                    |  |
| a ba.com                                                                                                |                 |                                                      |                            |                             |                                           |                             | English 🕨                          | 20                                |                                | -          |      |                    |  |
|                                                                                                    |                 |                                                      |                            |                             |                                           |                             |                                    |                                   | _                              |            |      |                    |  |
| 1<br>Data                                                                                               |                 | 2                                                    | 3                          |                             | 4                                         | Dag                         | 5                                  | Co                                | 6                              |            |      |                    |  |
| Date                                                                                                    |                 | von                                                  | Tarina                     |                             | rasseyyen                                 | Fay                         | amento                             | 0                                 | lienna                         |            |      |                    |  |
| rezzo totale                                                                                            | e €5            | 01.94 (E                                             | Euros)                     | )                           |                                           |                             |                                    |                                   |                                |            |      |                    |  |
| Controlli il suo i                                                                                      | tinera          | rio                                                  |                            |                             |                                           |                             |                                    |                                   |                                |            |      |                    |  |
| Numero                                                                                                  |                 | Da                                                   |                            | A                           |                                           | Classe                      | Partenz                            | a                                 | Arrivo                         |            |      |                    |  |
| ndata BA0573                                                                                            | Malp            | ensa (Milan),It                                      | alv 7                      | Heath                       | nrow                                      | Traveller                   | mar 24 ma                          | ggio                              | mar 24 mag                     | igio       |      |                    |  |
| Ritorno BA0564                                                                                          |                 | Heathrow                                             |                            | Linate (Mi                  | ea Kingaon<br>Ian) Italy                  | Traveller                   | mer 25 ma                          | ggio                              |                                | igio       |      |                    |  |
| aconto BA0301                                                                                           | (Londo          | on),United King                                      | gdom                       | Endes (M                    | iany,reary                                | Havener                     | :07, 2005                          | 35                                | 2005,10:                       | 30         |      |                    |  |
| Dettaglio della t                                                                                       | ariffa          |                                                      |                            |                             |                                           |                             |                                    |                                   |                                |            |      |                    |  |
| Tariffa                                                                                                 | per             | più tas                                              | se, oneri                  | i e                         | Totale                                    |                             |                                    |                                   |                                |            |      |                    |  |
| 1 Adulto €439                                                                                           | .00             | Supplement                                           | 62.94                      | ersona                      | €501.94                                   | Prezzo                      | o totale                           | €50                               | 01.94                          |            |      |                    |  |
| ' Il prezzo del suo l                                                                                   | biglietto       | ) comprende u                                        | na sovrat                  | ttassa di si<br>dal vottoro | curezza,                                  | (Euros)                     |                                    |                                   |                                |            |      |                    |  |
| ilteriori dettagli, <u>clio</u>                                                                         | <u>cchi qui</u> | ance per voio a                                      | applicata                  | ual vectore                 | , Pei                                     | Convertit                   | ore di valut                       | а                                 |                                |            |      |                    |  |
| Compresi pella                                                                                          |                 | eiffa                                                |                            |                             |                                           |                             |                                    |                                   |                                |            |      |                    |  |
| Sompresi nella s                                                                                        |                 | Malnensa (Mil/                                       | an) a H                    | eathrow (1                  | l ondon )                                 | Heathr                      | ow (London                         | u) a Liu                          | nate (Milan                    | )          |      |                    |  |
|                                                                                                    | Mo              | difiche:Consent                                      | ito in qual                | siasi mome                  | nto prima                                 | Modifiche:C                 | onsentito in q                     | ualsiasi                          | momento pri                    | ma         |      |                    |  |
| ondizioni tariffari                                                                                     | del<br>un       | lla partenza di o<br>a spesa per il pa               | igni volo c<br>assaggio d  | on una pena<br>diclasse di€ | ale di€50 o<br>:50, più                   | della parter<br>una spesa p | nza di ogni vol<br>per il passaggi | lo con ur<br>io di clas           | ia penale di€<br>se di€50, pii | :50 o<br>ù |      |                    |  |
|                                                                                                    | e l'er<br>Rin   | v <mark>entuale differe</mark> r<br>nborsi:In caso c | nza tariffa<br>li cancella | ria.<br>zione, non è        | e previsto                                | l'eventuale<br>Rimborsi:In  | differenza tar<br>i caso di canci  | iffaria.<br>ellazione             | , non è previ                  | sto        |      |                    |  |
|                                                                                                    | alc             | un rimborso                                          |                            |                             |                                           | alcun rimbo                 | irso                               |                                   |                                |            |      |                    |  |
|                                                                                                    |                 | Operato da                                           | British Ai                 | irways<br>i controli o c    | omodo                                     | • Ope                       | rato da British                    | h Airway:                         | s<br>rali a como di            |            |      |                    |  |
| <ul> <li>Aeroporti in posizioni centrali e comode</li> <li>Comode poltrone profonde 76-78 cm</li> </ul> |                 |                                                      |                            |                             | <ul> <li>Mercent</li> <li>Cont</li> </ul> | node poltrone               | profond                            | an e comode<br>e 76-78 cm         |                                |            |      |                    |  |
|                                                                                                    |                 | <ul> <li>Cibi e bibite<br/>giornata</li> </ul>       | e idonei al                | l momento o                 | della                                     | Cibi     gior               | e bibite idone<br>nata             | ei al mon                         | nento della                    |            |      |                    |  |
| .ompresi nella sua<br>ariffa                                                                            |                 | Questa tari                                          | ffa è valid                | la per 18, 39;              | iscrizione                                | • <u>Que</u>                | sta tariffa è v                    | alida per                         | 18 39;iscrizi                  | one        |      |                    |  |
|                                                                                                    |                 | <u>all&amp; 39;Exe</u><br>informazior                | ni, clicchi d              | <u>qui</u>                  | <u>qiori</u>                              | <u>all8</u><br>info         | 39;Executive<br>rmazioni, clico    | <u>ciup, Pe</u><br><u>shi qui</u> | <u>r maqqiori</u>              |            |      |                    |  |
|                                                                                                    |                 |                                                      |                            |                             |                                           |                             |                                    |                                   |                                |            |      |                    |  |

Quindi arriva alla sezione Passeggeri in cui deve fornire I dati necessari al pagamento

| 💠 🗣 🚽 🥵 🔞 🔭 https://www.britishairways.com/travel/fx/publ                                                                                                    | iic/it_it                                                                                                    | 🗸 🔘 Va | i <mark>G</mark> | - 8 | × |
|----------------------------------------------------------------------------------------------------|----------------------------------------------------------------------------------------------------|--------|------------------|-----|---|
| BRITISH AIRWAYS Home   Contatti   Indice   Guid<br>ba.com<br>1 2 3<br>Date Voli Prezzo Pa<br>Inserisca i dati dei passeggeri                                                                                                    | a   Informazioni sulla società   Privacy e notizie legali   Cooki<br>Italy ><br>English ><br>4 5 6<br>Asseggeri Pagamento Conferma                                                                                                    | s      |                  |     | ~ |
| Inserire i dati dei passeggeri                                                                                                    |                                                                                                    |        |                  |     |   |
| <ul> <li><u>Clicchi qui</u> per informazioni sul nostro utilizzo dei suo</li> <li>Se ha meno di 12 anni e viaggia da solo o viaggia co<br/>prenotazione non può essere effettuata online. Per</li> <li>Se ha un'età compresa tra 12 e 14 anni, viaggia da<br/>la prenotazione non deve essere effettuata online.</li> <li>Completi i campi contrassegnati con *.</li> <li>*La prenotazione si riferisce al titolare della carta di paga</li> </ul> | oi dati <u>e qui</u> per la nostra politica sulla privacy.<br>on qualcuno di età inferiore ai 16 anni, questa<br>ulteriori informazioni <u>dicchi qui</u> .<br>solo e necessita di supervisione in aeroporto e in volo,<br>Per maggiori informazioni, <u>clicchi qui</u> .<br>amento? <u>Sì</u> |        |                  |     |   |
| Contatto email (del titolare della carta di pagamento<br>utilizzata per il pagamento)                                                                                                    | <ul> <li>No</li> <li>*In contatto con i passeggeri.</li> </ul>                                                                                                    |        |                  |     |   |
| *Indirizzo email:                                                                                                    | Si registri per ricevere aggiornamenti via e-mail su<br>tariffe esclusive, offerte speciali e altre notizie dal<br>gruppo British Airways.                                                                                                    |        |                  |     |   |
| Conferma indirizzo email:     Il suo indirizzo email verrà utilizzato esclusivamente per<br>inviarle la ricevuta del biglietto elettronico e la conferma<br>della prenotazione. Non verrà utilizzato a scopi di<br>marketing, a meno che lei non lo richieda espressamente.                                                                                                    | Ci impegniamo a proteggere le sue informazioni<br>personali; non verranno vendute a terzi e saranno<br>sempre considerate riservate. Per maggiori<br>informazioni, consulti la nostra. <u>privacy policy</u> .<br>O Sì, tenetemi aggiornato<br>O No, non desidero ricevere aggiornamenti        |        |                  |     |   |
| Variazioni ai suoi voli – come informarla                                                                                                    |                                                                                                    |        |                  |     |   |
| <ul> <li>British Airways introdurrà presto un servizio volto a inforr<br/>ai voli prenotati (maggiori informazioni).</li> <li>Per ricevere questo servizio tramite un telefono cellulare,</li> <li>Il numero del suo cellulare verrà utilizzato unicamente pe<br/>acquistati. Non verrà usato per motivi pubblicitari o commen</li> </ul>                                                                                                    | mare i clienti su eventuali importanti variazioni relative<br>, fornisca i dettagli seguenti<br>er inviare informazioni di servizio relative ai voli da lei<br>rciali.                                                                                                    |        |                  |     | > |

**Analisi:** in questo primo scenario, il sito dimostra di poter offrire numerose soluzioni anche se il prezzo è pari a € 501.94.

Sicuramente da inserire è un eventuale link di help:

Merita invece interesse la strutturazione dell'inserimento dei dati passeggero e dell'acquisto finale, veramente molto accurata. Un problema rilevante è l'impossibilità di scegliere il posto (vicino al corridoio o al finestrino); positiva anche l'ampia scelta di carte di credito con cui pagare il biglietto.

#### **SCENARIO 2**

Le due famiglie Bianchi e Mura, dopo mesi di continuo lavoro, decidono di trascorrere insieme le prossime vacanze estive nelle vicinanze di Barcellona; pur avendo scarse conoscenze informatiche, si affidano alla prenotazione on line dei voli per la comodità offerta dal servizio. Vorrebbero assicurarsi i posti al più presto, per evitare qualunque imprevisto. Dal momento che le due settimane di vacanze saranno votate al relax più completo, incominciando dal viaggio, sono interessati ad un volo Milano - Barcellona con tutti i comfort, senza badare a spese, optando quindi per la Business Class. Reputano però molto importante la possibilità di avere i posti passeggeri vicini, dal momento che insieme a loro ci sono quattro bambini: tre figli della famiglia Bianchi, rispettivamente di cinque, sette e nove anni e il neonato della famiglia Mura. Attraverso il secondo scenario si apprezza la funzione del calendario nel Prenota volo,grazie al quale è facilmente possibile decidere i giorni di partenza:

| 🤃 🗣 • 🔗 🛽 🛠                                                                                                    | http://www.britishairways.com/travel/fx/public/it_it?eId=111011&timestamp=0501090152                                                                                                    | 🜔 Vai | C. | - | 8 | × |
|----------------------------------------------------------------------------------------------------|----------------------------------------------------------------------------------------------------|-------|----|---|---|---|
| > Non ci sono post                                                                                                    | i disponibili nelle date specificate. Selezioni un'alternativa.                                                                                                    |       |    |   |   | ^ |
|                                                                                                    |                                                                                                    |       |    |   |   |   |
| Selezioni una d                                                                                                    | lelle seguenti opzioni e clicchi su "Ricerca voli"                                                                                                    |       |    |   |   |   |
| <ul> <li>Per un vol<br/>diverso, d</li> <li>Se ha mer<br/>anni, ques<br/>informazio</li> <li>Se ha un'e<br/>in aeropor<br/>maggiori ii</li> <li>Per le con</li> </ul> | o di sola andata, o con scalo intermedio, oppure rientro su un aeroporto<br>icchi aui.<br>no di 12 anni e viaggia da solo o viaggia con qualcuno di età inferiore ai 16<br>sta prenotazione non può essere effettuata online. Per ulteriori<br>ini <u>dicchi aui</u> .<br>atà compresa tra 12 e 18 anni, viaggia da solo e necessita di supervisione<br>to e in volo, la prenotazione non deve essere effettuata online. Per<br>nformazioni <u>dicchi aui</u> .<br>Per un elenco delle destinazioni, <u>dicchi aui</u> . |       |    |   |   |   |
| Completi li     Paese di                                                                                                    | e vod contrassegnate con * .                                                                                                    |       |    |   |   |   |
| partenza:<br>Partenza:                                                                                                    | Milano (Malpensa) • • Arrivo: barcellona                                                                                                    |       |    |   |   |   |
| Data di<br>partenza:                                                                                                    | 2 V Ago V +/- 7 giorni V                                                                                                    |       |    |   |   |   |
| Data di ritorno:                                                                                                    | 16 💌 Ago 👻 +/-7 giorni 💌                                                                                                    |       |    |   |   |   |
| Tipo di volo/clas                                                                                                    | se: Business/Club (flessibile) 💌                                                                                                    |       |    |   |   |   |
| Adulti 2 V B<br>(12+): (2                                                                                                    | ambini 3 V Neonati 0 V<br>2-11): (0-23 mesi):                                                                                                    |       |    |   |   |   |
| ■Ricominci da capo                                                                                                    | Ricerca voli 🕨                                                                                                    |       |    |   |   |   |
| <b>Alberghi, autonol</b><br>Può verificare la dispo                                                                                                    | <b>eggi e giri turistici</b><br>nibilità di alberghi, autonoleggi e giri turistici usando il link qui sotto.                                                                                                    |       |    |   |   |   |
|                                                                                                    |                                                                                                    |       |    |   |   |   |
| <u>Hotels</u> + <u>Ca</u>                                                                                                    | <u>r hire</u> + <u>Tours</u>                                                                                                    |       |    |   |   |   |
|                                                                                                    |                                                                                                    |       |    |   |   | ~ |

Prenotazione famiglia Bianchi

| 🖕 🔹 🏟 🔹 🤔 💿 🕎 🖚 http://www.britishairways.com/travel/fx/public/it_it?eId=1110118timestamp=0501090152 🔹 💌                                                                                                    | 🚺 Vai | G. | ] - | 8 | × |
|----------------------------------------------------------------------------------------------------|-------|----|-----|---|---|
| > Non ci sono posti disponibili nelle date specificate. Selezioni un'alternativa.                                                                                                    |       |    |     |   | ^ |
| Selezioni una delle seguenti opzioni e clicchi su "Ricerca voli"                                                                                                    |       |    |     |   |   |
| <ul> <li>Per un volo di sola andata, o con scalo intermedio, oppure rientro su un aeroporto diverso, <u>clicchi qui</u>.</li> <li>Se ha meno di 12 anni e viaggia da solo o viaggia con qualcuno di età inferiore ai 16 anni, questa prenotazione non può essere effettuata online. Per ulteriori informazioni <u>clicchi qui</u>.</li> <li>Se ha un'età compresa tra 12 e 18 anni, viaggia da solo e necessita di supervisione in aeroporto e in volo, la prenotazione non deve essere effettuata online. Per maggiori informazioni <u>clicchi qui</u>.</li> <li>Per le condizioni di trasporto, <u>clicchi qui</u>. Per un elenco delle destinazioni, <u>clicchi qui</u>.</li> <li>Completi le voci contrassegnate con * .</li> </ul>                                                                                                    |       |    |     |   |   |
| Paese di<br>partenza:       Italy       Desidero partire da un paese non riportato in elenco         Partenza:       Milano (Malpensa)       * Arrivo:       barcellona         Data di<br>partenza:       2       Ago       +/- 7 giorni          Data di ritorno:       16       Ago       +/- 7 giorni          Tino di volo / classe:       Business (Club (flessibile)       V                                                                                                    |       |    |     |   |   |
| Adulti 2 V Bambini 0 V Neonati<br>(12+): (2-11): (0-23 mesi): 1 V<br>Ricorria unit                                                                                                    |       |    |     |   |   |
| Alberghi, autonoleggi e giri turistici         Può verificare la disponibilità di alberghi, autonoleggi e giri turistici usando il link qui sotto.         Image: Può verificare la disponibilità di alberghi, autonoleggi e giri turistici usando il link qui sotto.         Image: Può verificare la disponibilità di alberghi, autonoleggi e giri turistici usando il link qui sotto.         Image: Può verificare la disponibilità di alberghi, autonoleggi e giri turistici usando il link qui sotto.         Image: Può verificare la disponibilità di alberghi, autonoleggi e giri turistici usando il link qui sotto.         Image: Può verificare la disponibilità di alberghi, autonoleggi e giri turistici usando il link qui sotto.         Image: Può verificare la disponibilità di alberghi, autonoleggi e giri turistici usando il link qui sotto.         Image: Può verificare la disponibilità di alberghi, autonoleggi e giri turistici usando il link qui sotto.         Image: Può verificare la disponibilità di alberghi, autonoleggi e giri turistici usando il link qui sotto.         Image: Può verificare la disponibilità di alberghi, autonoleggi e giri turistici usando il link qui sotto.         Image: Può verificare la disponibilità di alberghi, autonoleggi e giri turistici usando il link qui sotto.         Image: Può verificare la disponibilità di alberghi, autonoleggi e giri turistici usando il link qui sotto.         Image: Può verificare la disponibilità di alberghi, autonoleggi e giri turistici usando il link qui sotto.         Image: Può verificare la disponibilità di alberghi, autonoleggi e giri turistici usando il link qui sotto. |       |    |     |   | ~ |

# Prenotazione famiglia Mura

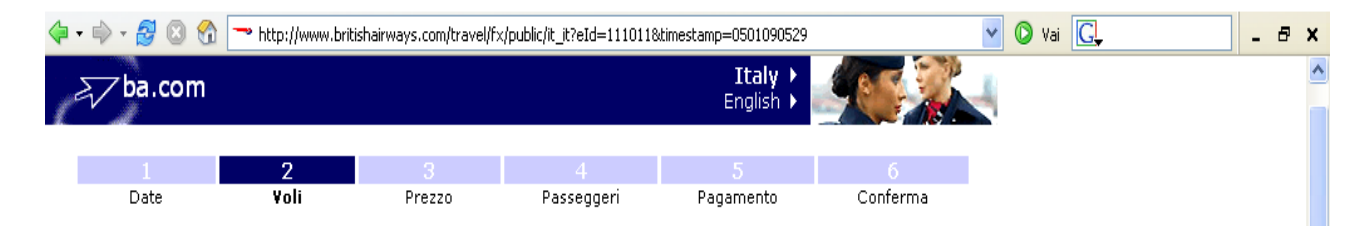

# Selezioni i voli

#### Selezioni i suoi voli di andata e ritorno e clicchi su "Selezioni i voli"

- Per alcuni voli sono previsti scali intermedi e eventuali cambi di aereo.
- Per le condizioni di trasporto <u>clicchi qui</u>.
- È possibile che vettori diversi da British Airways offrano altri livelli di servizio. Per maggiori informazioni, dicchi sul numero del volo qui di seguito.

| Mar 2 Ago 2005, da Milan a Barcelona |                    |                          |               |                                |        |  |  |  |  |  |  |  |
|--------------------------------------|--------------------|--------------------------|---------------|--------------------------------|--------|--|--|--|--|--|--|--|
| Orario                               | 2005, 00 1         | Aeroporto                | Volo          | Gestito da                     | Cabina |  |  |  |  |  |  |  |
|                                      | Partenza<br>Arrivo | <u>MXP</u><br>LHR        | <u>BA0573</u> | British Airways                | Club   |  |  |  |  |  |  |  |
| 14:30<br>17:35                       | Partenza<br>Arrivo | <u>LHR</u><br><u>BCN</u> | <u>BA0480</u> | British Airways                | Club   |  |  |  |  |  |  |  |
| 08:15<br>09:25                       | Partenza<br>Arrivo | <u>LIN</u><br>LHR        | <u>BA0561</u> | British Airways                | Club   |  |  |  |  |  |  |  |
| 11:15<br>14:15                       | Partenza<br>Arrivo | <u>LHR</u><br>BCN        | <u>BA7073</u> | Iberia                         | Club   |  |  |  |  |  |  |  |
| ○ 11:35<br>12:30                     | Partenza<br>Arrivo | <u>LIN</u><br>LHR        | <u>BA0565</u> | British Airways                | Club   |  |  |  |  |  |  |  |
| 14:30<br>17:35                       | Partenza<br>Arrivo | <u>LHR</u><br>BCN        | <u>BA0480</u> | British Airways                | Club   |  |  |  |  |  |  |  |
| O <sup>08:00</sup><br>09:15          | Partenza<br>Arrivo | <u>MXP</u><br>LHR        | <u>BA0571</u> | British Airways                | Club   |  |  |  |  |  |  |  |
| 11:15<br>14:15                       | Partenza<br>Arrivo | <u>LHR</u><br>BCN        | <u>BA7073</u> | Iberia                         | Club   |  |  |  |  |  |  |  |
| ○ 14:55<br>15:50                     | Partenza<br>Arrivo | <u>MXP</u><br>LHR        | <u>BA0577</u> | British Airways                | Club   |  |  |  |  |  |  |  |
| 18:15<br>21:20                       | Partenza<br>Arrivo | <u>LHR</u><br>BCN        | <u>BA0482</u> | British Airways                | Club   |  |  |  |  |  |  |  |
| O <sup>06:55</sup><br>08:15          | Partenza<br>Arrivo | MXP<br>BHX               | <u>BA4180</u> | British Airways<br>Citiexpress | Club   |  |  |  |  |  |  |  |

#### Andata

¥

| - 🔿 - 🛃 🛽                   | 🕽 😭 ᢇ http                      | ://www.britishairi             | ways.com/travel/fx/p     | ublic/it_it?eId=111011&ti      | mestamp=0501090814 |
|-----------------------------|---------------------------------|--------------------------------|--------------------------|--------------------------------|--------------------|
| « Giorno pre                | <u>ecedente</u>                 |                                |                          |                                | successivo »       |
| Ritorno                     |                                 |                                |                          |                                |                    |
| Mar 16 Ago                  | o 2005, da                      | Barcelona                      | a Milan                  | Castila da                     | <u>Cabiaa</u>      |
| Orario                      | Dentenee                        | Aeroporto                      | VOIO                     | Gestito da                     | Cabina             |
| 16:40<br>17:55              | Partenza<br>Arrivo              | <u>BCN</u><br>LHR              | <u>BA7072</u>            | Iberia                         | CIUB               |
| 19:15<br>22:10              | Partenza<br>Arrivo              | <u>LHR</u><br><u>MXP</u>       | <u>BA0574</u>            | British Airways                | Club               |
| ○ 11:35<br>13:00            | Partenza<br>Arrivo              | <u>BCN</u><br>LHR              | <u>BA0479</u>            | British Airways                | Club               |
| 14:50<br>17:45              | Partenza<br>Arrivo              | LHR<br>MXP                     | <u>BA0566</u>            | British Airways                | Club               |
| ○ 11:35<br>13:00            | Partenza<br>Arrivo              | <u>BCN</u><br>LHR              | <u>BA0479</u>            | British Airways                | Club               |
| 15:05<br>18:00              | Partenza<br>Arrivo              | <u>LHR</u><br>LIN              | <u>BA0568</u>            | British Airways                | Club               |
| ○ <sup>14:15</sup><br>15:30 | Partenza<br>Arrivo              | <u>BCN</u><br>LHR              | <u>BA7078</u>            | Iberia                         | Club               |
| 17:50<br>20:45              | Partenza<br>Arrivo              | <u>LHR</u><br>LIN              | <u>BA0570</u>            | British Airways                | Club               |
| O7:30<br>08:45              | Partenza<br>Arrivo              | <u>BCN</u><br>LHR              | <u>BA0477</u>            | British Airways                | Club               |
| 11:10<br>14:05              | Partenza<br>Arrivo              | <u>LHR</u><br>MXP              | <u>BA0576</u>            | British Airways                | Club               |
| ○ 13:25<br>14:40            | Partenza<br>Arrivo              | <u>BCN</u><br>LHR              | <u>BA0485</u>            | British Airways                | Club               |
| 17:50<br>20:45              | Partenza<br>Arrivo              | <u>LHR</u><br>LIN              | <u>BA0570</u>            | British Airways                | Club               |
| ○ 13:10<br>14:25            | Partenza<br>Arrivo              | <u>BCN</u><br>LGW              | <u>BA2487</u>            | British Airways                | Club               |
| 17:50<br>20:45              | Partenza<br>Arrivo              | <u>LHR</u><br>LIN              | <u>BA0570</u>            | British Airways                | Club               |
| Trasferime<br>trasferime    | ento tra gli a<br>ento non è in | eroporti a m<br>cluso nella ta | ezzo pullman o<br>riffa. | autobus. Il prezzo             | di questo          |
| ○ 14:15<br>15:30            | Partenza<br>Arrivo              | <u>BCN</u><br>LHR              | <u>BA7078</u>            | Iberia                         | Club               |
| 19:15<br>22:10              | Partenza<br>Arrivo              | LHR<br>MXP                     | <u>BA0574</u>            | British Airways                | Club               |
| $0^{14:30}_{16:10}$         | Partenza<br>Arrivo              | <u>BCN</u><br>BHX              | <u>BA1797</u>            | British Airways<br>Citiexpress | Club               |

#### Ritorno

Analisi: nonostante la buona impostazione del sistema di prenotazione, emergono molte lacune che andrebbero risolte: famiglie numerose non possono avere la certezza di prendere lo stesso volo (difatti le due famiglie hanno effettuato due prenotazioni differenti). Sarebbe necessaria una maggiore attenzione per i passeggeri minorenni e risulterebbe molto utile un contatore che riveli i posti liberi su ogni aereo e soprattutto inserire la possibilità di effettuare la scelta dei posti, (adiacenti, finestrino, corridoio).

#### **SCENARIO 3**

Mara e Giovanna sono due studentesse universitarie che, non avendo ancora un lavoro, hanno un budget limitato da impiegare per le vacanze. Con le loro discrete conoscenze informatiche, cercano in internet un volo last minute Roma Londra solo andata, per risparmiare quanto più possibile e si rivolgono alla compagnia British Airways in cerca di un'offerta interessante. Intendono partire tra circa un mese, cioè nella prima settimana di Giugno, ma non hanno vincoli per quel che riguarda il giorno preciso o l'orario di partenza; reputano fondamentale però trovare un volo ad un prezzo bassissimo.

Da questa simulazione emerge un buon comportamento della compagnia di bandiera inglese, che dedica numerose pagine del proprio sito ad offerte speciali. Andando nell'area Offerte speciali Mara e Giovanna vanno sul link "Clicca qui" per prenotare i biglietti on-line.

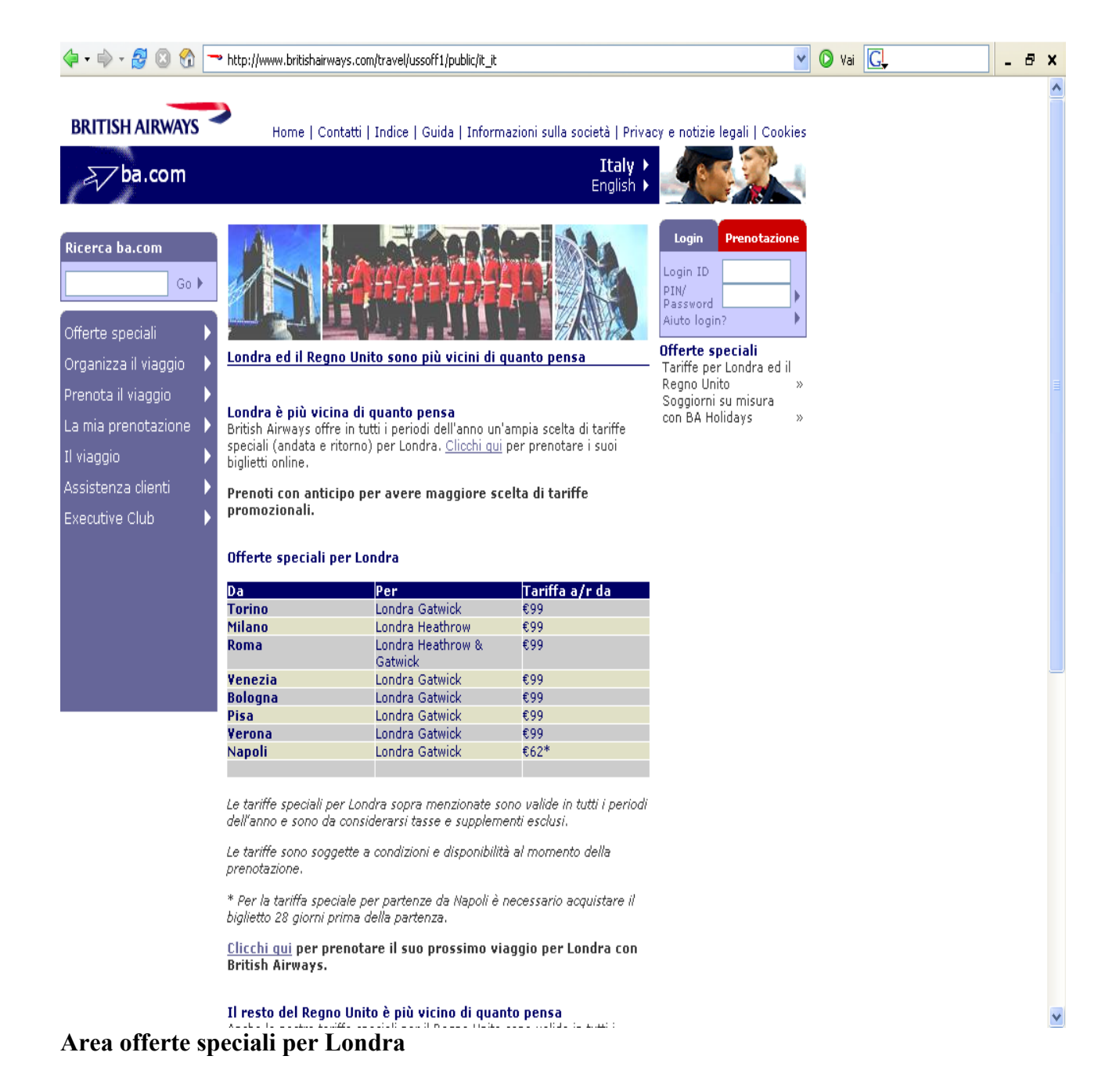

| < | 🗦 • 🏟 • 🛃 🔕 😚                                                                                       | 🔽 🚺 Vai                                                                                          | <u>C</u> ,                                                         | -                                                               | 8                         | x             |  |  |  |  |   |
|---|----------------------------------------------------------------------------------------------------|--------------------------------------------------------------------------------------------------|--------------------------------------------------------------------|-----------------------------------------------------------------|---------------------------|---------------|--|--|--|--|---|
|   | 1<br>Date                                                                                           | 2<br>Voli                                                                                        | 3<br>Prezzo                                                        | 4<br>Passeggeri                                                 | 5<br>Pagamento            | 6<br>Conferma |  |  |  |  | ^ |
|   | Il suo viaggi                                                                                       | 0                                                                                                |                                                                    |                                                                 |                           |               |  |  |  |  |   |
|   | Selezioni una de                                                                                    | lle seguenti                                                                                     | opzioni e clicch                                                   | i su "Ricerca vol                                               | i''                       |               |  |  |  |  |   |
|   | <ul> <li>Se ha mer<br/>inferiore a<br/>Per ulterio</li> </ul>                                       | no di 12 anni e<br>ii 16 anni, ques<br>pri informazioni ;                                        | viaggia da solo o v<br>ta prenotazione n<br><u>clicchi qui</u> .   | riaggia con qualcunc<br>on può essere effett                    | ) di età<br>:uata online. |               |  |  |  |  |   |
|   | <ul> <li>Se ha un'e<br/>supervisio<br/>effettuata</li> </ul>                                        | età compresa tr<br>one in aeroporto<br>online. Per ma                                            | a 12 e 18 anni, via<br>5 e in volo, la pren<br>opiori informazioni | aggia da solo e nece<br>otazione non deve e<br>clicchi qui.     | essita di<br>essere       |               |  |  |  |  |   |
|   | <ul> <li>Per le con<br/>clicchi qui,</li> <li>Completi l</li> </ul>                                 | dizioni di traspo                                                                                | orto <u>clicchi qui</u> . Pei                                      |                                                                 |                           |               |  |  |  |  |   |
|   | Paese di partenza:                                                                                  | Italy                                                                                            | Proseq                                                             | ua                                                              |                           |               |  |  |  |  |   |
|   | Partenza:                                                                                           | Roma (Fiumicir                                                                                   | no) 💌                                                              | *Arrivo: Londra                                                 |                           |               |  |  |  |  |   |
|   | Data di partenza:<br>Data di ritorno:                                                               | 1 🕑 Giu 1<br>1 💟 Giu 1                                                                           | <b>v</b>                                                           |                                                                 |                           |               |  |  |  |  |   |
|   | Tipo di<br>volo/classe:                                                                             | Economy (rest                                                                                    | rittiva) 💌                                                         |                                                                 |                           |               |  |  |  |  |   |
| Ι | Adulti (12+) 2                                                                                      | 2 💌 🛛 Bambin                                                                                     | i (2-11) 🛛 🔽                                                       | Neonati(0-23 m                                                  | esi) 🛛 💌                  |               |  |  |  |  |   |
|   | Per viaggi di sola a<br>Questo è un vol<br>Questo è un vol<br>Andata e ritorno<br>Inserisca il nome | andata o con rit<br>o di sola andata<br>o di andata e ri<br>o con ritorno su<br>e dell'aeroporto | torno su un aerop<br>a.<br>torno.<br>un aeroporto dive<br>::       | orto diverso                                                    |                           |               |  |  |  |  |   |
|   | Con scalo                                                                                           | e una fermata                                                                                    | intermedia prima<br>Con par<br>dallo sc.                           | <b>dell' arrivo a desti</b><br>tenza<br>alo il:   15 <b>▼</b> M | nazione<br>ag 💌           |               |  |  |  |  |   |
|   | 📃 Vorrei inserir                                                                                    | e una fermata                                                                                    | intermedia nel vo                                                  | lo di ritorno                                                   |                           |               |  |  |  |  |   |
|   | Con scalo<br>a:                                                                                     |                                                                                                  | Con par<br>dallo sc                                                | tenza 🛛 22 💌 M<br>alo il:                                       | ag ⊻                      |               |  |  |  |  |   |
|   | ≪Ricominci da capo                                                                                  |                                                                                                  |                                                                    | Rice                                                            | erca voli 🕨               |               |  |  |  |  | - |

| 🔄 • 🔿 - 🛃 😣 😚                                                    | 🗝 http://www.b               | ritishairways.com/travel/ | 🔽 🚺 Vai            | G.                          | - 8                        |      |  |  |
|------------------------------------------------------------------|------------------------------|---------------------------|--------------------|-----------------------------|----------------------------|------|--|--|
| BRITISH AIRWAYS                                                  | Hor                          | ne   Contatti   Indice    | Guida   Informazio | ni sulla società   Privad   | oy e notizie legali   Cool | kies |  |  |
| <i>≩</i> √ba.com                                                 |                              |                           |                    | <b>Italy ≯</b><br>English ≯ |                            | 4    |  |  |
| 1                                                                | 2                            | 3                         | 4                  | 5                           | б                          |      |  |  |
| Date                                                             | ¥oli                         | Prezzo                    | Passeggeri         | Pagamento                   | Conferma                   |      |  |  |
| Opzioni di ri                                                    | cerca                        |                           |                    |                             |                            |      |  |  |
| Selezioni una de<br>"Prosegua"                                   | lle opzioni c                | li ricerca e clicct       | ni su              |                             |                            |      |  |  |
| <ul> <li>Ricerca delle ta</li> <li>Ricerca di voli si</li> </ul> | ariffe migliori<br>specifici |                           |                    |                             |                            |      |  |  |
| ≪Ricominci da capo                                               |                              | Pr                        | osegua 🕨           |                             |                            |      |  |  |

## Ricerca delle tariffe migliori

| Date                                                                                                    | ۷o                                                                                                    | li                                                                                                    | Prezzo                                                                                                    | Passegg                                                                                                    | geri Pagame                                                                                   | ento                                      | Conferma    |  |  |
|----------------------------------------------------------------------------------------------------|----------------------------------------------------------------------------------------------------|----------------------------------------------------------------------------------------------------|----------------------------------------------------------------------------------------------------|----------------------------------------------------------------------------------------------------|-----------------------------------------------------------------------------------------------|-------------------------------------------|-------------|--|--|
| <b>miglio</b> ı<br>Iezioni un'                                                                                                  | <b>i alter</b>                                                                                                    | nativ<br>e clicch                                                                                         | <b>e d'itin</b> (                                                                                                    | e <b>rario</b><br>ioni i voli'' per                                                                                  | continuare.                                                                                   |                                           |             |  |  |
| <ul> <li>La ta</li> <li>Per vi</li> <li>Se ne</li> <li>Per le</li> <li>Per a<br/>nume</li> <li>Per le</li> <li>codes</li> </ul> | iffa è indica<br>sualizzare<br>ssuna di qu<br>tariffe più<br>cuni voli so<br>ri dei voli p<br>condizioni<br>haring <u>clicc</u> | ata in Eur<br>il convert<br>ueste op:<br>basse po<br>no previs<br>er maggi<br>di traspo<br><u>hi qui.</u> | ros (EUR,€).<br>itore di valut<br>zioni soddisfa<br>otrebbero es<br>sti scali intern<br>ori dettagli.<br>orto <u>clicchi qu</u> | a <u>clicchi qui.</u><br>a le sue esigenze<br>sere richiesti camb<br>nedi e eventuali c<br><u>i.</u> Per informazior | <u>clicchi aui.</u><br>oi di aeroporto o di<br>ambi di aereo. Clicc<br>ni sui partner in frar | terminal.<br>hi sui singoli<br>nchising o |             |  |  |
| Opzione 1                                                                                                    | . di 7                                                                                                    | Tariffa                                                                                                   | adulto                                                                                                    | 148.49                                                                                                    | То                                                                                            | tale €296<br>Tasse incli                  | .98<br>Jse  |  |  |
|                                                                                                    | Orario                                                                                                    | Data                                                                                                    | Aeroporto                                                                                                    | Volo                                                                                                    | Gestito da                                                                                    | Cabina                                    |             |  |  |
| Partenza<br>Arrivo                                                                                                    | 18:15<br>19:50                                                                                                    | 1 Giu<br>1 Giu                                                                                            | <u>FCO</u><br>LGW                                                                                                    | <u>BA2541</u>                                                                                                    | British Airways                                                                               | Traveller                                 |             |  |  |
| Opzione 2                                                                                                    | ? di 7                                                                                                    | Tariffa                                                                                                   | adulto                                                                                                    | 148.49                                                                                                    | То                                                                                            | tale €296<br>Tasse incli                  | .98<br>.se  |  |  |
|                                                                                                    | Orario                                                                                                    | Data                                                                                                    | Aeroporto                                                                                                    | Volo                                                                                                    | Gestito da                                                                                    | Cabina                                    |             |  |  |
| Partenza<br>Arrivo                                                                                                    | 11:50<br>13:35                                                                                                    | 1 Giu<br>1 Giu                                                                                            | <u>FCO</u><br>LGW                                                                                                    | BA2539                                                                                                    | British Airways                                                                               | Traveller                                 |             |  |  |
| Opzione (                                                                                                    | i di 7                                                                                                    | Tariffa                                                                                                   | i adulto                                                                                                    | 173.49                                                                                                    | To                                                                                            | tale €346<br>Tasse incli                  | .98<br>Jse  |  |  |
|                                                                                                    | Orario                                                                                                    | Data                                                                                                    | Aeroporto                                                                                                    | Volo                                                                                                    | Gestito da                                                                                    | Cabina                                    |             |  |  |
| Partenza<br>Arrivo                                                                                                    | 08:15<br>10:00                                                                                                    | 1 Giu<br>1 Giu                                                                                            | FCO<br>LHR                                                                                                    | BA0551                                                                                                    | British Airways                                                                               | Traveller                                 |             |  |  |
| Opzione 4                                                                                                    | l di 7                                                                                                    | Tariffa                                                                                                   | i adulto                                                                                                    | 173.49                                                                                                    | То                                                                                            | tale €346<br>Tasse incli                  | .98<br>.ise |  |  |
|                                                                                                    |                                                                                                    |                                                                                                    |                                                                                                    |                                                                                                    |                                                                                               |                                           |             |  |  |
|                                                                                                    | Orario                                                                                                    | Data                                                                                                    | Aeroporto                                                                                                    | Volo                                                                                                    | Gestito da                                                                                    | Cabina                                    |             |  |  |

### Tariffe solo andata da Milano a Roma

**Analisi:** Questa è l'area che riceve i maggiori aggiornamenti dal gestore del sito (area offerte); di buon impatto grafico, meriterebbe una maggiore interazione con le form di prenotazione dei voli. Secondo la strategia aziendale, le offerte sono abbastanza numerose con partenze dalle maggiori città italiane e i prezzi assolutamente competitivi rispetto alle altre maggiori compagnie.